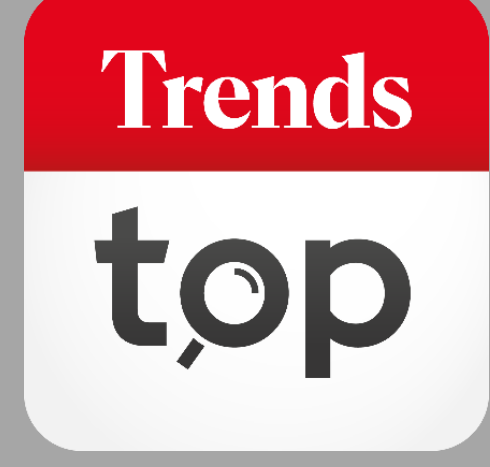

# Hoe gebruikt u GeoTop?

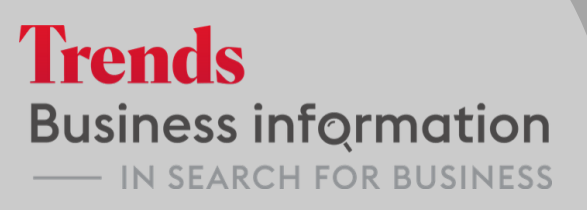

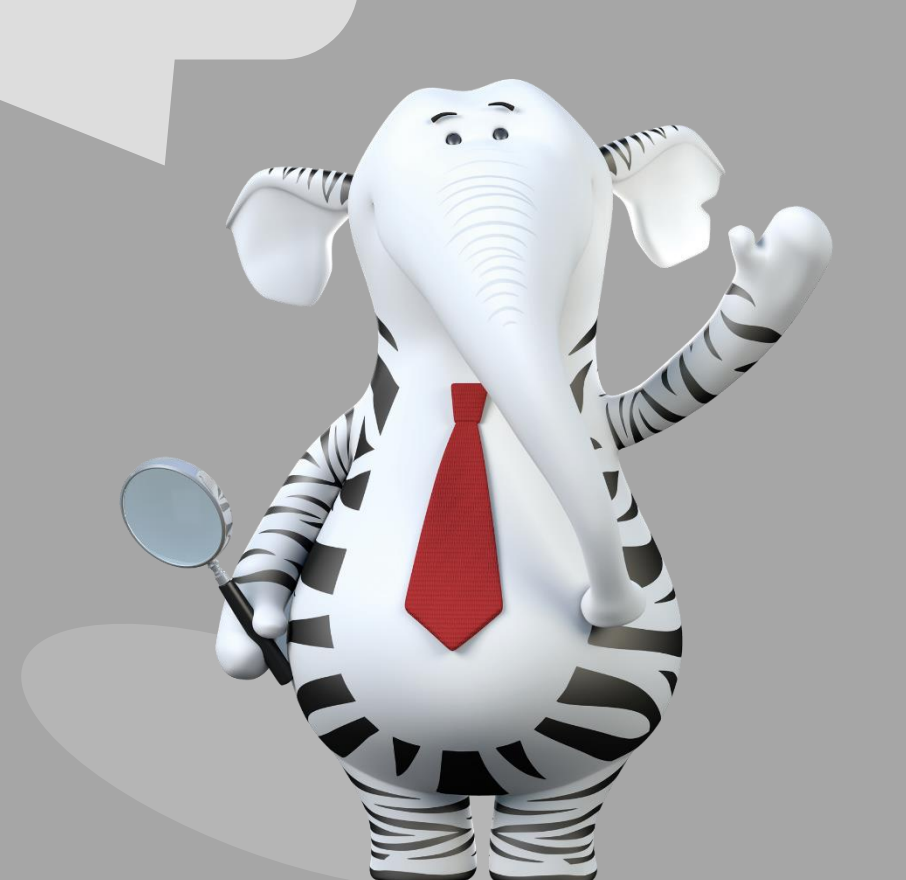

## Waarom GeoTop?

Wie zijn uw klanten? Waar liggen de blinde vlekken in de geografische spreiding van uw portefeuille? Hoe zit het met uw marktpenetratie per segment en hoe gezond zijn uw klanten? GeoTop biedt u een bijzonder gedetailleerde profielanalyse en legt het dna van uw ideale klant bloot om op basis daarvan de juiste leads aan te reiken.

Trends

top

U vindt GeoTop onder Tools > Klanten analyseren.

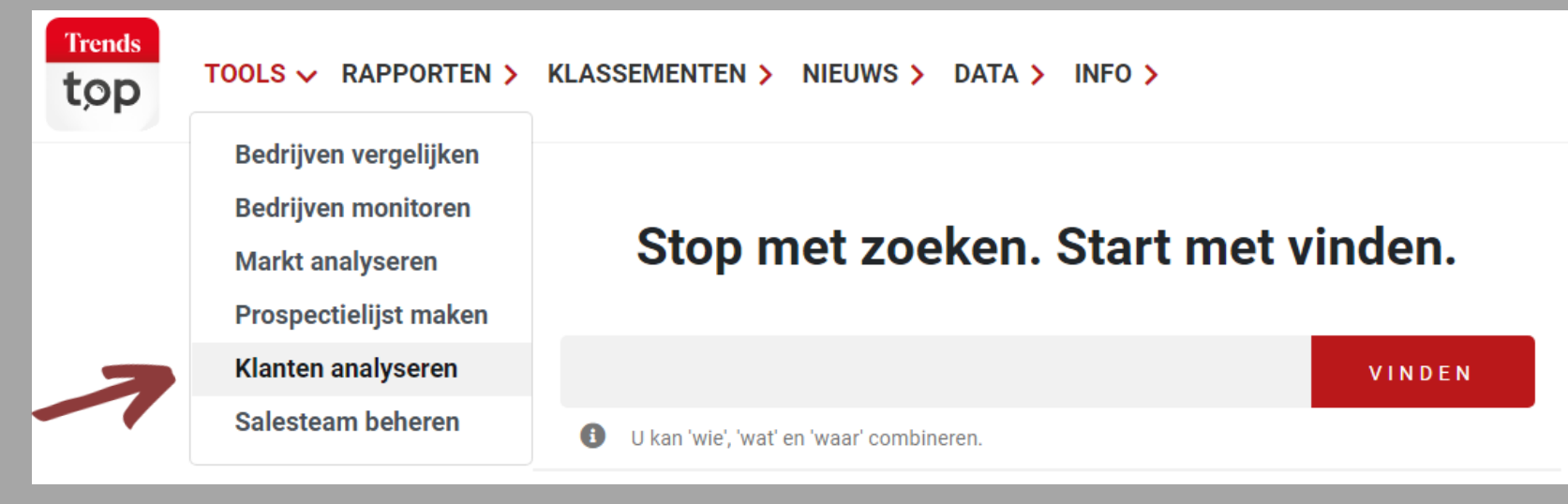

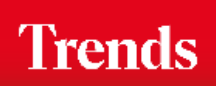

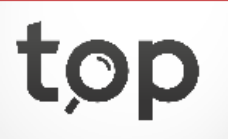

U opent een eerder bewaarde analyse of start een nieuwe.

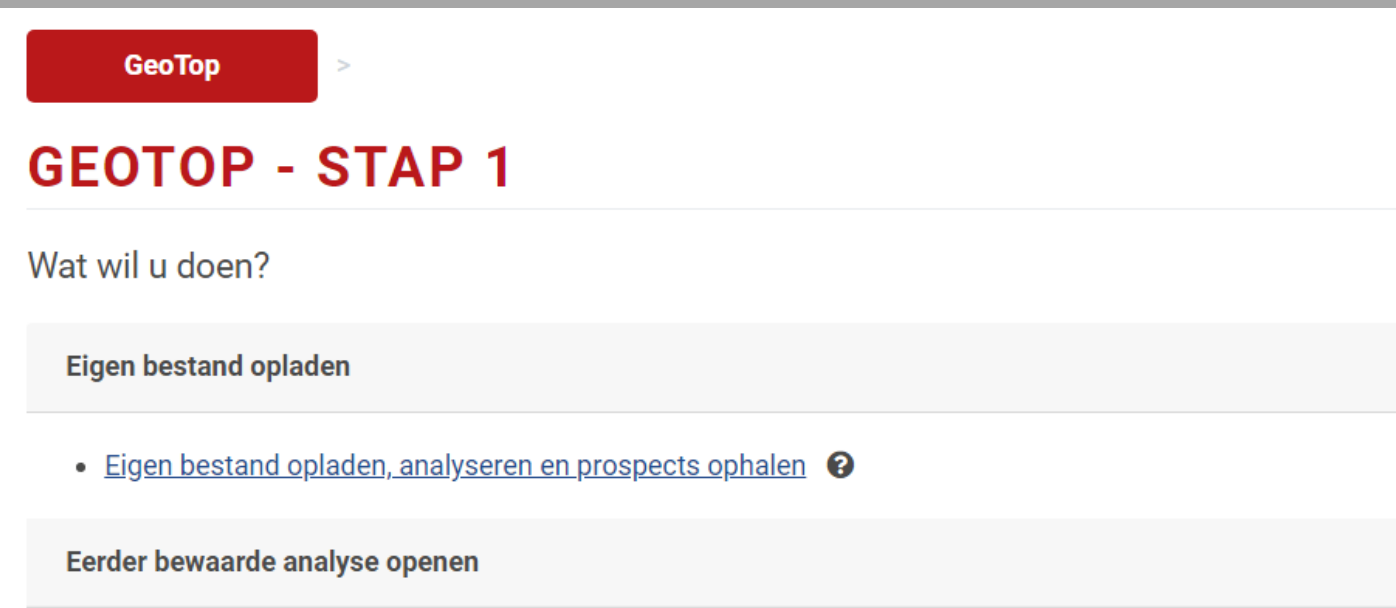

• Eerder bewaarde analyse van een opgeladen bestand openen 😮

Trends

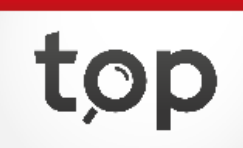

U plakt de ondernemingsnummers van uw klanten in de tool en voegt de door u gerealiseerde verkoop facultatief toe voor een extra invalshoek in de analyse.

### **GEOTOP - STAP 2 - ONDERNEMINGSNUMMERS OPLADEN**

Plak de ondernemingsnummers en eventueel ook het verkoopcijfer van uw klanten in onderstaand tekstveld. *U kan max. 5.000 bedrijven per keer opladen. Ruimer bestand te analyseren? Laad dan in verschillende keren op.* 

| 878163269 | 800  |  |
|-----------|------|--|
| 878218994 | 380  |  |
| 878298079 | 980  |  |
| 878370830 | 125  |  |
| 878375580 | 1300 |  |
| 878503561 | 800  |  |
| 878504848 | 500  |  |
| 878572253 | 250  |  |
|           |      |  |
|           |      |  |

#### 🏦 Gegevens opladen

Wanneer u de gerealiseerde verkoop toevoegt, is het belangrijk dat u het totaalbedrag per ondernemingsnummer in de tool kopieert.

### Trends

tor

U ziet het aantal geïdentificeerde bedrijven, raadpleegt de details rond niet-teruggevonden ondernemingen en voegt extra klanten toe indien het er meer dan 5.000 zijn.

### **GEOTOP - STAP 2 - ONDERNEMINGSNUMMERS OPLADEN**

GeoTop identificeerde **2497** bedrijven, klaar voor analyse. Een aantal bedrijven in uw opgeladen bestand staan momenteel niet in onze database. Indien die bedrijven later in onze database opgenomen worden, komen ze automatisch in uw GeoTop-analyse.

| I≡ Verder naar ov | verzicht | + Bedrijven toevoegen |
|-------------------|----------|-----------------------|
| Overzicht op      | gelade   | n ondernemingsnummers |
| Lijnen:           | 2,516    |                       |
| Toegevoegd:       | 2,494    |                       |
| Niet opgenomen:   | 19       |                       |
| Niet in analyse:  | 3        |                       |
| Details           |          |                       |

Kies 'Verder naar overzicht' om de analyse te starten.

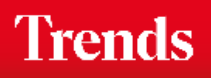

S.

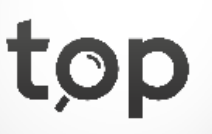

U komt in de basis-navigatie van de tool terecht. Hier slaat u uw analyse op, voegt u eender wanneer klanten toe en kiest u één van de opties om uw klanten te analyseren.

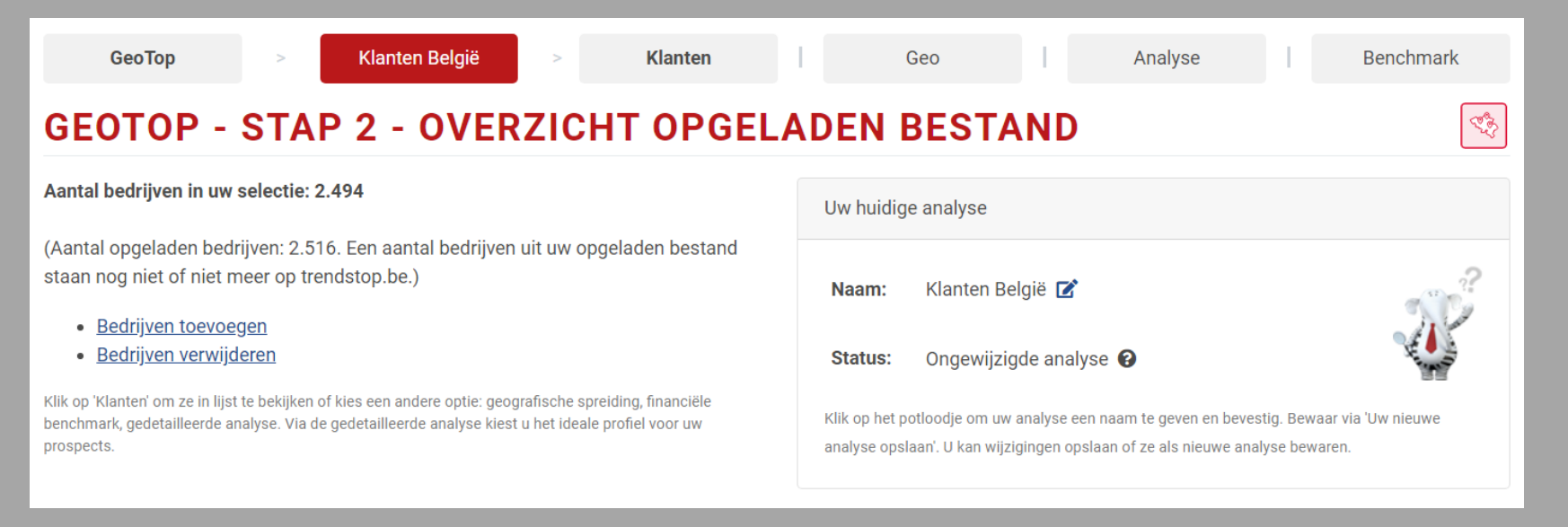

Er zijn verschillende manieren om uw klanten te analyseren:

- Klanten (= lijst met sorteeropties en link naar bedrijfsfiches)
- Geo (= geografische spreiding op kaart)
- Analyse (= gedetailleerd profiel en selectie prospecten)
- Benchmark (= onderlinge vergelijking kerncijfers)

Trends

| GeoTop              | > Klanten België                             | > Klan  | ten       | Geo       |               | Analyse          | I I               | Benchmark                     |
|---------------------|----------------------------------------------|---------|-----------|-----------|---------------|------------------|-------------------|-------------------------------|
| OPGELADE            | N BESTAND                                    |         |           |           |               | -                | Aantal werknemers | s <b>v</b>                    |
|                     |                                              |         |           |           |               |                  |                   | <b>10</b> <u>20</u> <u>50</u> |
|                     | • Bedrijven (2.494)                          | •       | 2018      | • 2017    |               | Plaats<br>sector | Plaats<br>Top     | Opvolging                     |
| 1 <u>Sta</u><br>200 | <u>irt People</u><br>D0 ANTWERPEN            |         | 10.260,20 | 10.083,20 | •             | 2<br><u>LOC</u>  | 267               | (1)                           |
| 2 <u>AIE</u><br>850 | <u>}</u><br>D0 KORTRIJK                      |         | 7.763,00  | 7.354,80  | •             | 7<br><u>LOC</u>  | 470               | B 🗇                           |
| 3 <u>Syr</u><br>201 | nergie Belgium<br>18 ANTWERPEN               |         | 6.250,80  | 6.025,80  | •             | 8<br><u>LOC</u>  | 494               | ٩                             |
| 4 Agi<br>280        | <u>ilitas Group</u><br>D0 MECHELEN           |         | 4.461,50  | 7.064,70  | •             | 5<br><u>LOC</u>  | 461               | ® A 🥯                         |
| 5 <u>For</u><br>880 | r <u>um Jobs</u><br>D0 ROESELARE             |         | 2.716,40  | 2.635,70  | •             | 14<br><u>LOC</u> | 1.023             | (1)                           |
| 6 <u>DA</u><br>226  | <u>F Trucks België</u><br>50 OEVEL           |         | 2.387,30  | 2.152,30  | •             | 2<br><u>TRU</u>  | 90                | ๎ฃ ⊚                          |
| 7 <u>Tel</u><br>280 | <u>enet</u><br>D0 MECHELEN                   |         | 2.094,60  | 2.294,20  | •             | 2<br><u>TEL</u>  | 52                | (1)                           |
| 8 <u>Ata</u><br>107 | <mark>ilian</mark><br>70 BRUSSEL             |         | 2.091,50  | 2.192,70  | •             | 5<br><u>CLE</u>  | 1.431             | ٩                             |
| 9 <u>Rar</u><br>108 | ndstad Group Belgium<br>32 ST.AGATHA-BERCHEM |         | 1.913,70  | 1.902,30  | •             | 4<br><u>HRM</u>  | 628               | (1)                           |
| 10 <u>SD</u><br>200 | Worx Staffing Solution<br>00 ANTWERPEN       |         | 1.685,60  | 1.653,60  | •             | 16<br><u>LOC</u> | 1.252             | (1)                           |
|                     |                                              | TOTAAL  | 116.684   | 114.390   |               |                  |                   |                               |
|                     |                                              | < 1 2 3 | 4 5 6     | 7 8 9 10  | ) <b>&gt;</b> |                  |                   |                               |

U sorteert uw klanten op een kerncijfer naar keuze en klikt door naar de individuele bedrijfsfiches.

Onder opvolging ziet u welke ondernemingen u monitort (Alertservice) en een eigen typering of commentaar toegewezen hebt.

De geografische spreiding wordt zowel in een tabel als op een kaart (volgende slide) getoond.

| (               | ЗеоТор                      | Klante           | en België | >                   | Klanten | Ge                         | 0   |           | Analyse |                | Benchma | ark          |
|-----------------|-----------------------------|------------------|-----------|---------------------|---------|----------------------------|-----|-----------|---------|----------------|---------|--------------|
| GEO             | GRAFISC                     | HE SP            | REID      | ING                 |         |                            |     |           |         |                |         |              |
| <u>Geografi</u> | <u>sche instellingen wi</u> | izigen 🛛         | 6         | V                   |         |                            |     |           |         |                |         |              |
|                 | Provincie                   | ✓ <u>Klanten</u> | %         | <u>Uw parameter</u> | %       | <u> Omzet – Trends Top</u> | %   | Personeel | %       | Toeg.waarde    | %       |              |
| 1               | Antwerpen                   | 571              | 23%       | 283.833             | 22%     | 10.098.404.302             | 32% | 42.072    | 36%     | 4.011.235.359  | 39%     | <u>Lijst</u> |
| 2               | Oost-Vlaanderen             | 415              | 17%       | 201.610             | 16%     | 3.706.514.728              | 12% | 7.617     | 7%      | 670.471.034    | 6%      | <u>Lijst</u> |
| 3               | West-Vlaanderen             | 326              | 13%       | 177.098             | 14%     | 3.691.702.347              | 12% | 24.287    | 21%     | 1.559.038.512  | 15%     | <u>Lijst</u> |
| 4               | <u>Vlaams-Brabant</u>       | 323              | 13%       | 167.815             | 13%     | 3.080.087.305              | 10% | 10.912    | 9%      | 927.819.374    | 9%      | <u>Lijst</u> |
| 5               | Brussel                     | 312              | 13%       | 165.019             | 13%     | 6.131.425.708              | 20% | 19.032    | 16%     | 1.911.573.735  | 19%     | <u>Lijst</u> |
| 6               | Limburg                     | 232              | 9%        | 115.920             | 9%      | 1.770.348.658              | 6%  | 5.898     | 5%      | 609.458.282    | 6%      | <u>Lijst</u> |
| 7               | Luik                        | 102              | 4%        | 55.685              | 4%      | 1.628.998.807              | 5%  | 2.412     | 2%      | 309.726.277    | 3%      | <u>Lijst</u> |
| 8               | <u>Henegouwen</u>           | 82               | 3%        | 48.442              | 4%      | 667.509.912                | 2%  | 2.073     | 2%      | 154.360.431    | 1%      | <u>Lijst</u> |
| 9               | Waals-Brabant               | 78               | 3%        | 37.900              | 3%      | 293.464.272                | 1%  | 1.450     | 1%      | 114.252.120    | 1%      | <u>Lijst</u> |
| 10              | Namen                       | 45               | 2%        | 20.880              | 2%      | 174.821.186                | 1%  | 877       | 1%      | 52.653.779     | 1%      | <u>Lijst</u> |
| 11              | Luxemburg                   | 8                | 0%        | 4.155               | 0%      | 12.804.057                 | 0%  | 52        | 0%      | 4.932.545      | 0%      | <u>Lijst</u> |
|                 |                             | 2.494            |           | 1.278.357           |         | 31.256.081.282             |     | 116.684   |         | 10.325.521.448 |         |              |

U ziet het aandeel van elke provincie voor zowel aantal klanten als verkoop en zoomt in op een bepaalde regio.

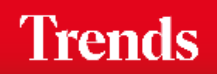

top

De geografische spreiding wordt zowel op een kaart als in een tabel (vorige slide) getoond.

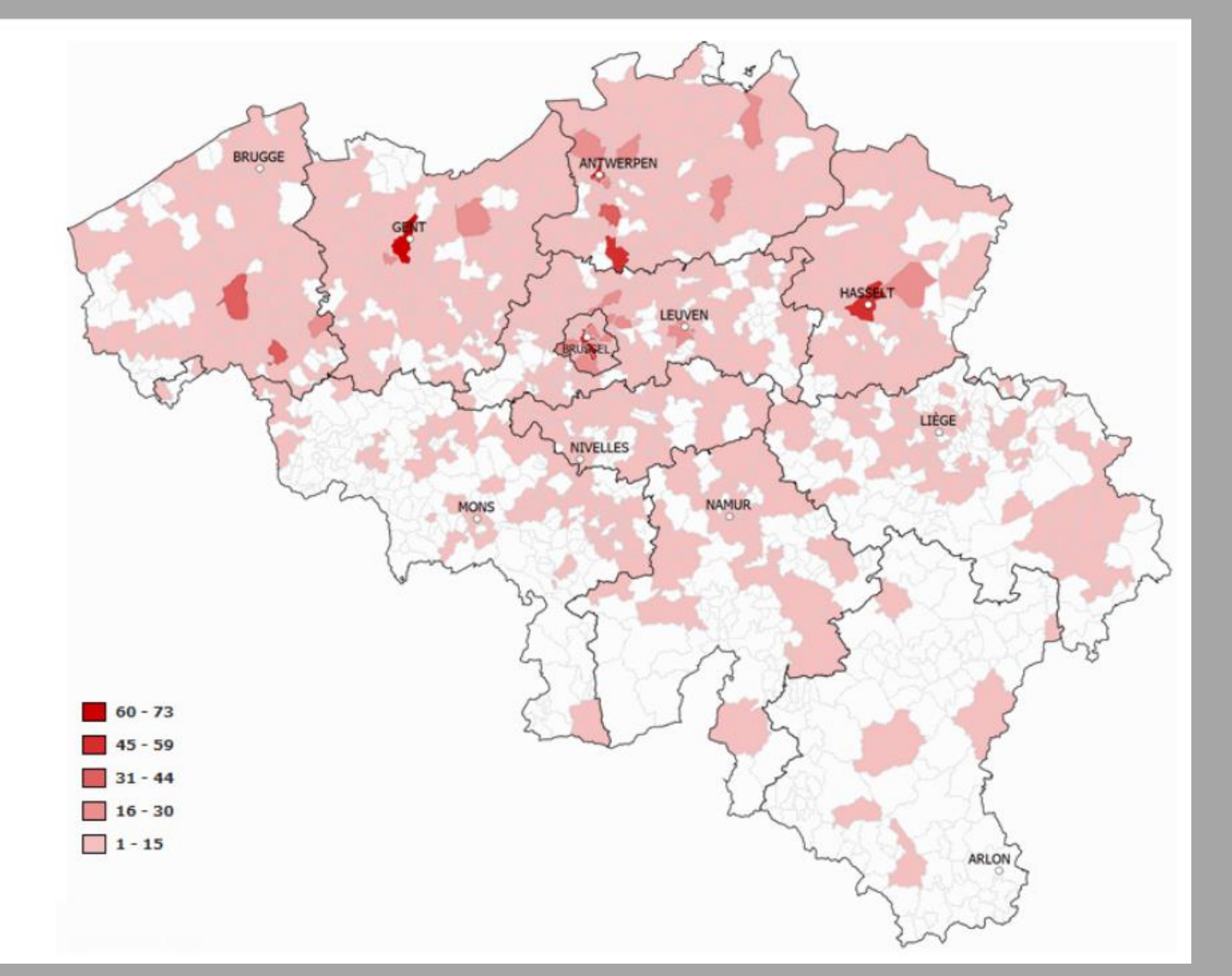

Elke gemeente wordt ingekleurd in functie van het aantal klanten of het aandeel in uw verkoop, zodat regionale discrepanties en blinde vlekken in één oogopslag duidelijk worden. Inzoomen kan.

Trends

top

Klanten België

> Klanten

Analyse

Geo

#### **GEDETAILLEERDE ANALYSE**

Provincies

#### Geografische instellingen wijzigen

Benchmark

S.

- Aantal klanten 😧 Marktpenetratie 🚱 Parameter Aandeel in uw parameter Absoluut % % Uw % Absoluut In Top **T** Antwerpen 22,89% 283.833 22,20% 236.778 <u>571</u> 0,24% T Oost-Vlaanderen <u>415</u> 16,64% 201.610 15,77% 185.382 0,22% West-Vlaanderen <u>326</u> 13,07% 177.098 13,85% 173.989 0,19% Vlaams-Brabant <u>323</u> 12,95% 167.815 13,13% 141.357 0,23% T Brussel <u>312</u> 12,51% 165.019 12,91% 192.817 0,16% **T**Limburg <u>232</u> 9,30% 115.920 9,07% 105.978 0,22% T Luik 55.685 <u>102</u> 4,09% 4,36% 117.928 0.09% T Henegouwen <u>82</u> 3,29% 48.442 3,79% 118.352 0,07% Waals-Brabant 78 3.13% 37.900 2.96% 63.964 0.12% **T**Namen <u>45</u> 1,80% 20.880 1,63% 58.926 0,08% **T**Luxemburg 8 0,32% 4.155 0,33% 31.509 0.03% 2.494 1.278.357 Totaal 1.426.980 0,17% Via 'Analyse' ziet u het profiel van uw klanten, inclusief de marktpenetratie per segment. Gebruik het blauwe trechtertje om dat segment in detail te analyseren.

> Trends top

### Regio

Klanten

Geo

Analyse

Benchmark

T.

#### **GEDETAILLEERDE ANALYSE**

Score - Algemene gezondheidsindicator

| Parameter .                     | ✓ <u>Aantal kl</u> | anten 🕜 | <u>Aandeel in uw j</u> | parameter | Marktpenetra | Marktpenetratie |  |  |
|---------------------------------|--------------------|---------|------------------------|-----------|--------------|-----------------|--|--|
|                                 | Absoluut           | %       | Absoluut               | %         | In Top       | Uw %            |  |  |
| ▼ Laag risico                   | <u>1.439</u>       | 57,70%  | 753.465                | 58,94%    | 780.165      | 0,18%           |  |  |
| THoog risico                    | <u>463</u>         | 18,56%  | 216.080                | 16,90%    | 137.114      | 0,34%           |  |  |
| T Gemiddeld risico              | <u>421</u>         | 16,88%  | 212.227                | 16,60%    | 120.545      | 0,35%           |  |  |
| <b>T</b> Geen score beschikbaar | <u>162</u>         | 6,50%   | 93.025                 | 7,28%     | 357.500      | 0,05%           |  |  |
| Totaal                          | 2.485              |         | 1.274.797              |           | 1.395.324    | 0,18%           |  |  |

### Gezondheid

Dankzij de score of algemene gezondheidsindicator ziet u meteen welk stuk van uw portefeuille en dus ook uw omzet gevaar loopt. U klikt op het aantal om te bekijken welke klanten dat zijn.

Analyse

Benchmark

S.

Geo

### **GEDETAILLEERDE ANALYSE**

Overzicht sectoren

| Parameter                                                                 | ✓ <u>Aantal k</u> | lanten 😧 | Aandeel in uw | <u>parameter</u> | Marktpenet | ratie 😧 |
|---------------------------------------------------------------------------|-------------------|----------|---------------|------------------|------------|---------|
|                                                                           | Absoluut          | %        | Absoluut      | %                | In Top     | Uw %    |
| ▼ Advieskantoren, consultancy                                             | <u>316</u>        | 12,67%   | 148.877       | 11,65%           | 65.911     | 0,48%   |
| TInformaticadiensten en software                                          | <u>291</u>        | 11,67%   | 140.140       | 10,96%           | 34.346     | 0,85%   |
| THuman Resources, selectie, rekrutering, outplacement, arbeidsbemiddeling | <u>86</u>         | 3,45%    | 38.390        | 3,00%            | 2.101      | 4,09%   |
| ▼ Uitzendbureaus, interim                                                 | <u>58</u>         | 2,33%    | 30.410        | 2,38%            | 527        | 11,01%  |
| TDienstverlening voor bedrijven en kantoren, bedrijvencentra              | <u>55</u>         | 2,21%    | 20.955        | 1,64%            | 19.898     | 0,28%   |
| TBouwondernemingen, bouwbedrijven, aannemers                              | <u>54</u>         | 2,17%    | 32.101        | 2,51%            | 44.028     | 0,12%   |
| TIngenieursbureaus, studiebureaus                                         | <u>46</u>         | 1,84%    | 24.000        | 1,88%            | 9.987      | 0,46%   |
| <b>▼</b> Holdings                                                         | <u>41</u>         | 1,64%    | 20.955        | 1,64%            | 18.535     | 0,22%   |
| <b>T</b> Public relations, communicatie                                   | <u>40</u>         | 1,60%    | 15.500        | 1,21%            | 9.972      | 0,40%   |
| Computers, kantoormachines en kopieerapparaten, verkoop en verhuur        | <u>35</u>         | 1,40%    | 16.470        | 1,29%            | 5.195      | 0,67%   |
| ▼ Onderwijs, scholen en onderzoekcentra                                   | <u>34</u>         | 1,36%    | 17.505        | 1,37%            | 30.780     | 0,11%   |
| Transport: algemeen of meer dan één specialiteit, logistiek               | <u>33</u>         | 1,32%    | 17.815        | 1,39%            | 10.381     | 0,32%   |
| T Reclamebureaus                                                          | <u>33</u>         | 1,32%    | 18.095        | 1,42%            | 8.874      | 0,37%   |

Activiteit

Klanten

Analyse

Geo

Benchmark

Ś

### **GEDETAILLEERDE ANALYSE**

Overzicht personeelsbestand

| Parameter                    | ✓ Aantal klassing | anten 😧 | Aandeel in uw | Aandeel in uw parameter |           | itie 😧 |
|------------------------------|-------------------|---------|---------------|-------------------------|-----------|--------|
|                              | Absoluut          | %       | Absoluut      | %                       | In Top    | Uw %   |
| <b>T</b> Geen of niet gekend | <u>698</u>        | 27,99%  | 334.220       | 26,14%                  | 1.264.747 | 0,06%  |
| ▼ Van 1 tot 4                | <u>470</u>        | 18,85%  | 212.357       | 16,61%                  | 101.541   | 0,46%  |
| <b>T</b> Van 20 tot 49       | <u>359</u>        | 14,39%  | 212.342       | 16,61%                  | 10.954    | 3,28%  |
| <b>T</b> Van 10 tot 19       | <u>336</u>        | 13,47%  | 174.375       | 13,64%                  | 16.276    | 2,06%  |
| <b>T</b> Van 5 tot 9         | <u>319</u>        | 12,79%  | 165.565       | 12,95%                  | 27.028    | 1,18%  |
| <b>T</b> Van 50 tot 99       | <u>134</u>        | 5,37%   | 74.751        | 5,85%                   | 3.221     | 4,16%  |
| <b>T</b> Van 100 tot 199     | <u>94</u>         | 3,77%   | 58.415        | 4,57%                   | 1.650     | 5,70%  |
| <b>T</b> Van 200 tot 499     | <u>51</u>         | 2,04%   | 26.367        | 2,06%                   | 1.011     | 5,04%  |
| <b>T</b> Vanaf 1.000         | <u>18</u>         | 0,72%   | 12.595        | 0,99%                   | 235       | 7,66%  |
| <b>T</b> Van 500 tot 999     | <u>15</u>         | 0,60%   | 7.370         | 0,58%                   | 317       | 4,73%  |
| Totaal                       | 2.494             |         | 1.278.357     |                         | 1.426.980 | 0,17%  |

Bedrijfsgrootte: - Werknemers

| GeoTop    | >    | Klanten België | >  | Klanten | I. | Geo | Analyse | I | Benchmark                                                                                                    |
|-----------|------|----------------|----|---------|----|-----|---------|---|----------------------------------------------------------------------------------------------------|
| GEDETAILI | LEER |                | SE |         |    |     |         |   | (All and a second second secon |

#### GEDETAILLEERDE ANALYSE

#### Overzicht Omzet – Trends Top

| Parameter                                  | ✓ Aantal kl | anten 😧 | <u>Aandeel in uw</u> | parameter | Marktpenetratie |       |  |
|--------------------------------------------|-------------|---------|----------------------|-----------|-----------------|-------|--|
|                                            | Absoluut    | %       | Absoluut             | %         | In Top          | Uw %  |  |
| ▼ Niet gekend                              | <u>318</u>  | 12,75%  | 146.325              | 11,45%    | 1.002.690       | 0,03% |  |
| <b>Y</b> Van 1.000.000 tot 1.999.999 EUR   | <u>283</u>  | 11,35%  | 153.544              | 12,01%    | 12.428          | 2,28% |  |
| <b>T</b> Van 500.000 tot 999.999 EUR       | <u>268</u>  | 10,75%  | 140.710              | 11,01%    | 22.287          | 1,20% |  |
| <b>Y</b> Van 250.000 tot 499.999 EUR       | <u>255</u>  | 10,22%  | 126.483              | 9,89%     | 37.038          | 0,69% |  |
| <b>T</b> Van 2.000.000 tot 4.999.999 EUR   | <u>209</u>  | 8,38%   | 107.250              | 8,39%     | 7.296           | 2,86% |  |
| <b>T</b> Tot 24.999 EUR                    | <u>207</u>  | 8,30%   | 91.829               | 7,18%     | 135.225         | 0,15% |  |
| <b>T</b> Van 20.000.000 tot 99.999.999 EUR | <u>192</u>  | 7,70%   | 115.590              | 9,04%     | 4.211           | 4,56% |  |
| <b>Y</b> Van 10.000.000 tot 19.999.999 EUR | <u>146</u>  | 5,85%   | 95.716               | 7,49%     | 3.703           | 3,94% |  |
| <b>Y</b> Van 50.000 tot 99.999 EUR         | <u>138</u>  | 5,53%   | 63.200               | 4,94%     | 65.773          | 0,21% |  |
| <b>Y</b> Van 150.000 tot 249.999 EUR       | <u>133</u>  | 5,33%   | 67.035               | 5,24%     | 38.616          | 0,34% |  |
| <b>Y</b> Van 5.000.000 tot 9.999.999 EUR   | <u>112</u>  | 4,49%   | 58.986               | 4,61%     | 3.394           | 3,30% |  |
| <b>Y</b> Van 100.000 tot 149.999 EUR       | <u>97</u>   | 3,89%   | 42.330               | 3,31%     | 36.299          | 0,27% |  |
| <b>T</b> Van 25.000 tot 49.999 EUR         | <u>90</u>   | 3,61%   | 40.920               | 3,20%     | 56.767          | 0,16% |  |
| <b>Y</b> Vanaf 100.000.000 EUR             | <u>46</u>   | 1,84%   | 28.439               | 2,22%     | 1.253           | 3,67% |  |
| Totaal                                     | 2.494       |         | 1.278.357            |           | 1.426.980       | 0,17% |  |

Bedrijfsgrootte: - Omzet

## GeoTop Klanten België Klanten Geo Analyse Benchmark GEDETAILLEERDE ANALYSE Second Second Sec

Overzicht toegevoegde waarde

| Parameter                                  | ✓ Aantal kl | anten 😧 | <u>Aandeel in uw</u> | <u>parameter</u> | Marktpenetr | atie 😧 |
|--------------------------------------------|-------------|---------|----------------------|------------------|-------------|--------|
|                                            | Absoluut    | %       | Absoluut             | %                | In Top      | Uw %   |
| ▼ Niet gekend                              | <u>348</u>  | 13,95%  | 164.200              | 12,84%           | 1.011.348   | 0,03%  |
| <b>T</b> Van 2.000.000 tot 4.999.999 EUR   | <u>314</u>  | 12,59%  | 180.823              | 14,14%           | 8.256       | 3,80%  |
| <b>T</b> Van 1.000.000 tot 1.999.999 EUR   | <u>304</u>  | 12,19%  | 164.243              | 12,85%           | 12.078      | 2,52%  |
| <b>T</b> Van 500.000 tot 999.999 EUR       | <u>290</u>  | 11,63%  | 153.880              | 12,04%           | 20.845      | 1,39%  |
| <b>T</b> Van 250.000 tot 499.999 EUR       | <u>269</u>  | 10,79%  | 135.198              | 10,58%           | 34.182      | 0,79%  |
| <b>T</b> Tot 24.999 EUR                    | <u>208</u>  | 8,34%   | 94.009               | 7,35%            | 140.626     | 0,15%  |
| <b>T</b> Van 50.000 tot 99.999 EUR         | <u>145</u>  | 5,81%   | 65.235               | 5,10%            | 65.217      | 0,22%  |
| <b>T</b> Van 150.000 tot 249.999 EUR       | <u>136</u>  | 5,45%   | 68.775               | 5,38%            | 35.776      | 0,38%  |
| <b>T</b> Van 5.000.000 tot 9.999.999 EUR   | <u>131</u>  | 5,25%   | 77.047               | 6,03%            | 2.902       | 4,51%  |
| <b>T</b> Van 100.000 tot 149.999 EUR       | <u>100</u>  | 4,01%   | 43.975               | 3,44%            | 34.479      | 0,29%  |
| <b>T</b> Van 25.000 tot 49.999 EUR         | <u>92</u>   | 3,69%   | 40.045               | 3,13%            | 58.231      | 0,16%  |
| <b>Y</b> Van 10.000.000 tot 19.999.999 EUR | 77          | 3,09%   | 47.545               | 3,72%            | 1.513       | 5,09%  |
| <b>T</b> Van 20.000.000 tot 99.999.999 EUR | <u>66</u>   | 2,65%   | 33.747               | 2,64%            | 1.247       | 5,29%  |
| <b>T</b> Vanaf 100.000.000 EUR             | <u>14</u>   | 0,56%   | 9.635                | 0,75%            | 280         | 5,00%  |
| Totaal                                     | 2.494       |         | 1.278.357            |                  | 1.426.980   | 0,17%  |

Bedrijfsgrootte:

```
- Toegevoegde waarde
```

Analyse

Geo

Benchmark

Ś

### **GEDETAILLEERDE ANALYSE**

Hoe lang bestaat bedrijf al?

| <u>Parameter</u>            | ▼ Aantal kl | anten 😧 | <u>Aandeel in uw p</u> | parameter | Marktpenetra | tie 😧 |
|-----------------------------|-------------|---------|------------------------|-----------|--------------|-------|
|                             | Absoluut    | %       | Absoluut               | %         | In Top       | Uw %  |
| ▼ Van 5 tot 9 jaar          | <u>552</u>  | 22,13%  | 297.005                | 23,23%    | 256.955      | 0,21% |
| <b>Y</b> Van 20 tot 24 jaar | <u>473</u>  | 18,97%  | 272.635                | 21,33%    | 116.797      | 0,40% |
| <b>Y</b> Van 15 tot 19 jaar | <u>468</u>  | 18,77%  | 292.205                | 22,86%    | 137.914      | 0,34% |
| <b>T</b> Van 25 tot 49 jaar | <u>371</u>  | 14,88%  | 235.422                | 18,42%    | 292.376      | 0,13% |
| <b>Y</b> Van 10 tot 14 jaar | <u>269</u>  | 10,79%  | 67.040                 | 5,24%     | 200.379      | 0,13% |
| ▼ Van 3 tot 4 jaar          | <u>200</u>  | 8,02%   | 60.000                 | 4,69%     | 146.108      | 0,14% |
| ▼ Tot 2 jaar                | <u>152</u>  | 6,09%   | 45.600                 | 3,57%     | 228.374      | 0,07% |
| <b>Y</b> Van 50 tot 74 jaar | <u>6</u>    | 0,24%   | 5.325                  | 0,42%     | 36.723       | 0,02% |
| ▼ Vanaf 100 jaar            | 2           | 0,08%   | 1.625                  | 0,13%     | 3.728        | 0,05% |
| <b>T</b> Van 75 tot 99 jaar | 1           | 0,04%   | 1.500                  | 0,12%     | 6.115        | 0,02% |
| Totaal                      | 2.494       |         | 1.278.357              |           | 1.425.469    | 0,17% |

### Oprichtingsdatum

# GeoTop – Prospecten identificeren

415

326

West-Vlaanderen

U gebruikt die analyse om leads te identificeren met hetzelfde dna als uw klanten en vanuit uw invalshoek voor prospectie.

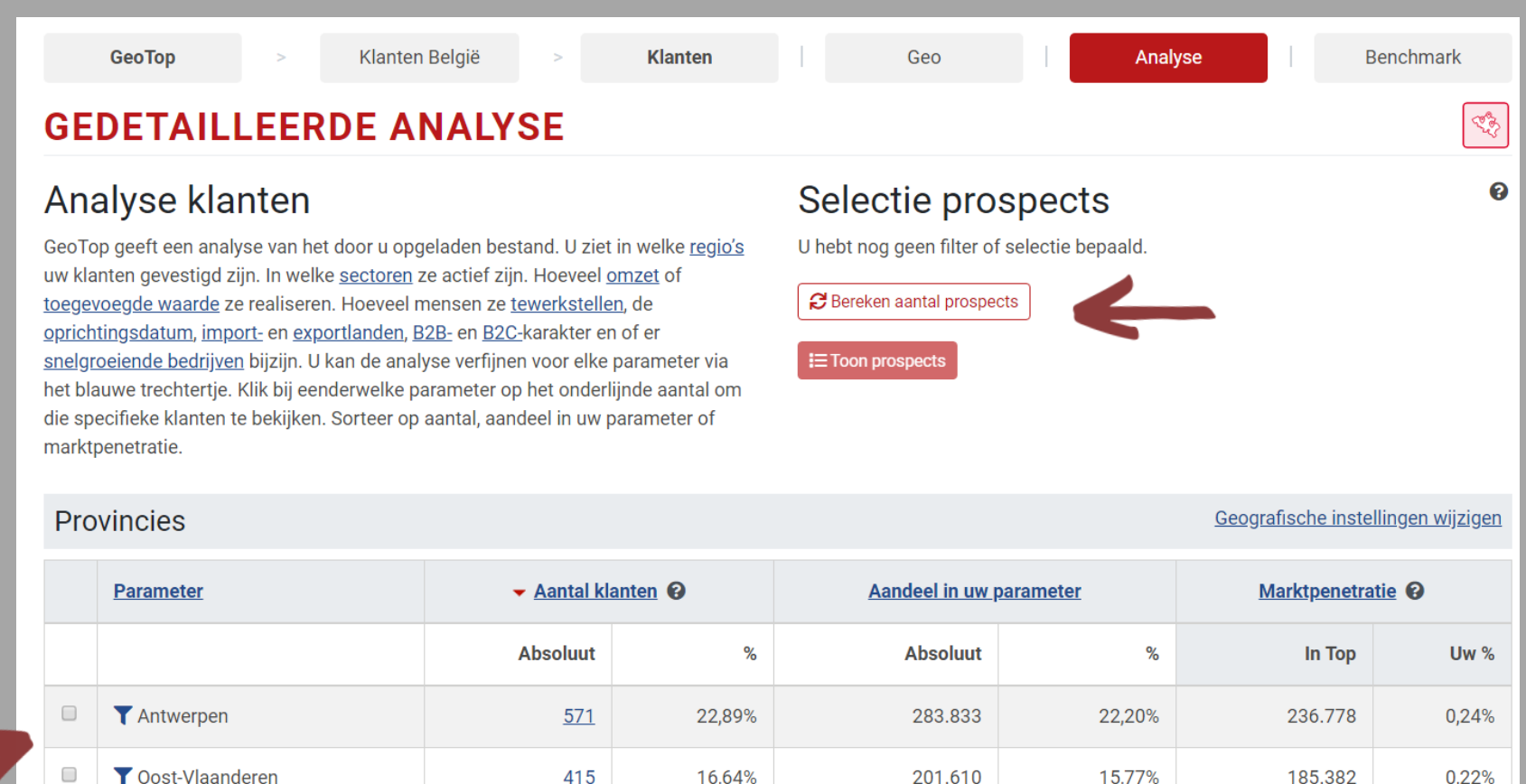

16.64%

13,07%

201.610

177.098

15.77%

13,85%

185.382

173.989

0.22%

0,19%

Selecteer de gewenste segmenten bij verschillende parameters en bereken het aantal prospects.

Trends

to

# GeoTop – Prospecten identificeren

U ziet het aantal prospects die aan het door u gekozen profiel beantwoorden en bekijkt ze in lijst of op kaart.

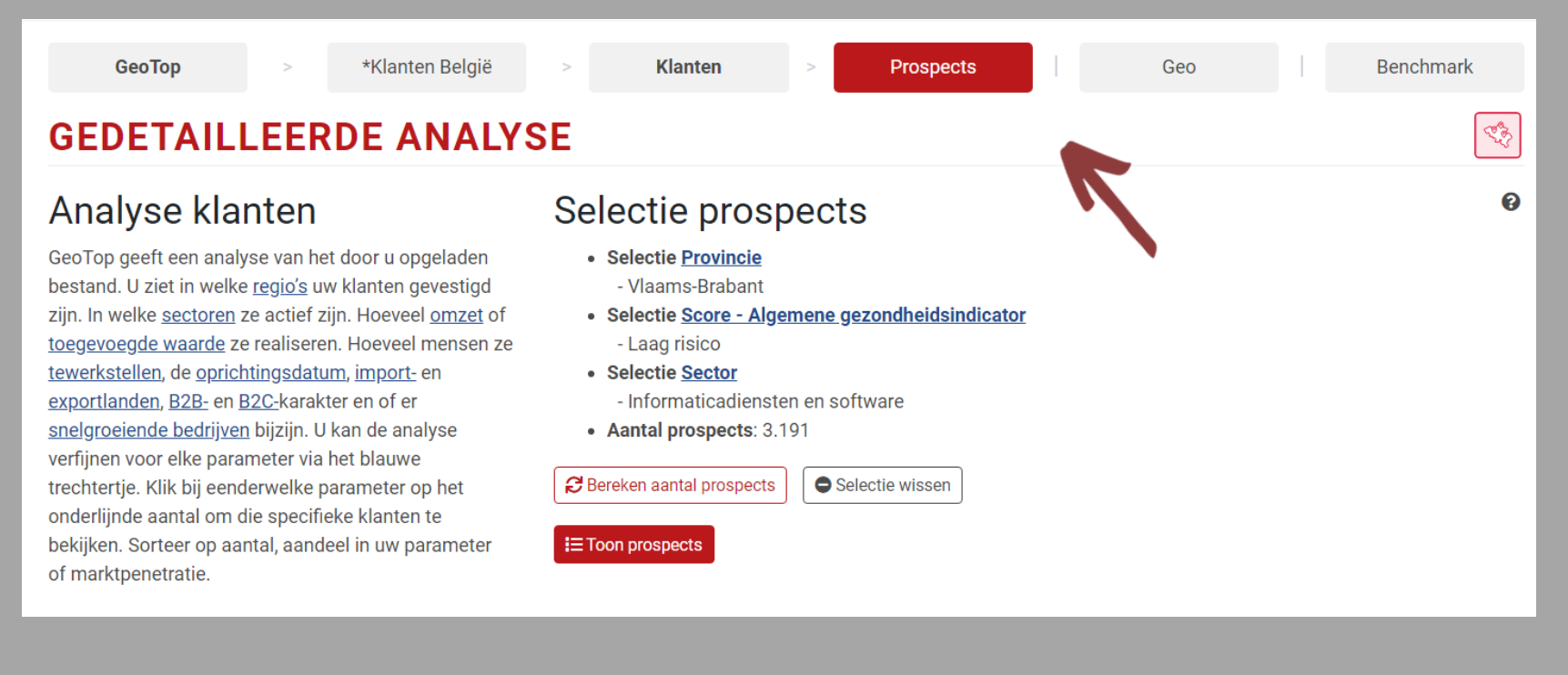

Trends

top

| GeoTo           | p >                                  | *Klanten Belg       | jië > | Klanten    | >       | Prospects |     | Geo              |                  | Benchmark                     |
|-----------------|--------------------------------------|---------------------|-------|------------|---------|-----------|-----|------------------|------------------|-------------------------------|
| OPGELAI         | DEN BESTA                            | ND                  |       |            |         |           |     | [                | Aantal werknemer | s 🔻                           |
| Selectie prospe | ects bewerken                        |                     |       |            |         |           |     |                  |                  | <b>10</b> <u>20</u> <u>50</u> |
|                 | • Bed                                | rijven (3.191)      |       | • 2        | 018     | • 2017    |     | Plaats<br>sector | Plaats<br>Top    | Opvolging                     |
| 1               | <u>Capgemini Belg</u><br>1831 DIEGEM | ium                 |       | 1          | .196,20 | 1.167,40  |     | 12               | 625              | 9                             |
| 2               | <u>RealDolmen</u><br>1654 HUIZINGE   | N                   |       | <u>#</u> 1 | .194,00 | 1.177,80  | •   | 6                | 522              | 9                             |
| 3               | Atos Belgium<br>1930 ZAVENTE         | N                   |       |            | 655,30  | 693,70    | •   | 8                | 542              | 0)                            |
| 4               | Cisco Systems I<br>1831 DIEGEM       | <u>Belgium</u>      |       |            | 623,60  | 612,10    | •   | 15               | 752              | 0                             |
| 5               | <u>Materialise</u><br>3001 HEVERLEE  | E                   |       |            | 567,50  | 545,00    | •   | 21               | 1.163            | 0)                            |
| 6               | <u>Tobania</u><br>1853 STROMBE       | EK-BEVER            |       |            | 490,40  | 344,60    | •   | 32               | 1.536            | (A)                           |
| 7               | Siemens Industr<br>3001 HEVERLEE     | r <u>y Software</u> |       |            | 429,30  | 435,30    | •   | 17               | 777              | 0)                            |
| 8               | Ausy IT Consulti<br>3001 HEVERLEE    | ing<br>E            |       |            | 337,80  | 341,50    | •   | 40               | 1.938            | 0)                            |
| 9               | Devoteam<br>1930 ZAVENTE             | N                   |       |            | 308,60  | 290,40    | •   | 70               | 3.109            | 9                             |
| 10              | Ingenico<br>1930 ZAVENTER            | N                   |       |            | 258,60  | 283,60    | •   | 46               | 2.230            | 0)                            |
|                 |                                      |                     | т     | DTAAL      | 9.197   | 8.922     |     |                  |                  |                               |
|                 |                                      |                     | < 1   | 2 3 4      | 5 6     | 7 8 9 1   | 0 > |                  |                  |                               |
| Gunstige ev     | olutie - <del>-</del> • Minder       | gunstige evolutie   |       |            |         |           |     |                  | Geneve           | ns exporteren (?)             |

U sorteert uw leads op een kerncijfer naar keuze en klikt door naar de individuele bedrijfsfiches.

U verrijkt de selectie met bedrijfs- en contactgegevens en exporteert ze om in uw campagne of crm te integreren.

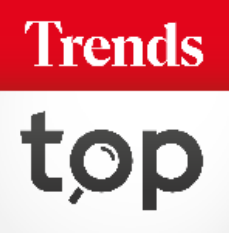

## GeoTop – Prospecten exporteren

Via de filters verfijnt u uw selectie tot de prospecten die aan de voorwaarden voor uw campagne beantwoorden.

#### Export gegevens Gebruiksvriendelijk en goedkoop

Via deze handige routine bepaalt u zeer nauwkeurig welke selectie u exporteert. Bij elk venster is een **helptekst** beschikbaar. Op **dit scherm** verfijnt u de selectie van **bedrijven**: u ontdubbelt met opgeladen klantenbestanden of eerdere exports, beperkt het aantal bedrijven of stelt een aantal extra filters in. In de **volgende stap** doet u hetzelfde voor **contactpersonen**. **Nieuw:** Ontdubbel met Bel-Me-Niet-Meer-Lijst.

0

0

#### Bedrijven uitsluiten

Eerder geëxporteerde ondernemingen uitsluiten.

- Eerder geëxporteerde algemene mailadressen uitsluiten.
- Eerder opgeladen klanten (GeoTop) uitsluiten. (Selecteren)

#### Filter bedrijf

Met telefoon

- Bedrijven Bel-Me-Niet-Meer-Lijst uitsluiten (Meer informatie)
- Met fax
- Met algemeen mailadres
- Taal onderneming

🔍 NL 🔍 FR

 Resultaat
 ?

 Voorlopige kost voor export: 660 credits of 297,00 euro.
 Beschikbare credits: 6.764. Extra credits bestellen

 660
 bedrijven (van de 3.191)

 660
 algemene e-mailadressen

 660
 telefoonnummers

 162
 faxnummers

 424
 websites

### Trends

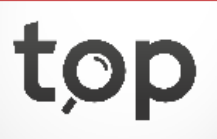

| Contactpersonen uitsluiten                                                                                                    | 0        | Resultaat                                                                                                    |
|----------------------------------------------------------------------------------------------------|----------|----------------------------------------------------------------------------------------------------|
| <ul> <li>Eerder geëxporteerde contactpersonen uitsluiten.</li> <li>Eerder geëxporteerde persoonlijke mailadressen uitsluiten.</li> </ul>                                                                                                   |          | Voorlopige kost voor export: <i>660</i> credits of <i>297,00</i> euro.<br>Beschikbare credits: <i>6.764</i> . <u>Extra credits bestellen</u> |
| Filter contactpersoon                                                                                                    | 0        | 660 bedrijven (van de 3.191)                                                                                                    |
| <ul> <li>Geen contactpersonen</li> <li>Eén contactpersoon per bedrijf</li> <li>Meerdere contactpersonen per bedrijf</li> <li>Enkel bedrijven met contactpersoon</li> </ul>                                                                 |          | 390 bedrijven met contactpersoon                                                                                                    |
|                                                                                                    |          | 660 algemene e-mailadressen                                                                                                    |
|                                                                                                    |          | 660 telefoonnummers                                                                                                    |
| <ul> <li>Enkel met persoonlijke e-mail</li> <li>Taal contactpersoon</li> <li>NL</li> <li>FR</li> <li>EN</li> <li>DE</li> <li>Geslacht contactpersoon</li> <li>Man</li> <li>Vrouw</li> </ul>                                                |          | 162 faxnummers                                                                                                    |
|                                                                                                    |          | 424 websites                                                                                                    |
|                                                                                                    |          | 390 contactpersonen                                                                                                    |
|                                                                                                    |          | 118 persoonlijke mailadressen                                                                                                    |
| Functie contactpersoon                                                                                                    |          |                                                                                                    |
| Kies één of meerdere functies.<br>Het percentage geeft aan voor hoeveel van de bedrijven de contactpersonen beschikbar<br>Zaakvoerder (44,8%)<br>Bestuurder (14,4%)<br>Ged. bestuurder (2,4%)<br>Personeel, HRM (1,8%)<br>Marketing (1.6%) | ar zijn. | Personeel, HRM<br>Alg. directeur<br>CEO<br>Zaakvoerder                                                                                       |
| Alg. directeur (1,4%)<br>CEO (1,4%)<br>Informatica (1.2%)                                                                                                    | <        | <b>•</b>                                                                                                    |

U kiest de contactpersonen en maximaliseert het resultaat via de handige cascade-functie.

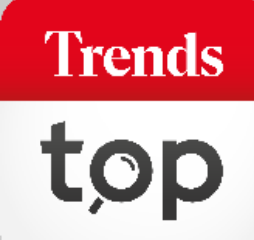

# GeoTop – Prospecten exporteren

U kiest de bedrijfsgegevens en financiële kerncijfers die u aan uw exportbestand wenst toe te voegen.

#### Export gegevens Gebruiksvriendelijk en goedkoop

Kies extra bedrijfsgegevens en kerncijfers om aan uw exportbestand toe te voegen. Uw keuze beïnvloedt de prijs niet.

0

#### Bedrijfsinformatie

ledere selectie bevat standaard volgende informatie: ondernemingsnummer (btw), bedrijfsnaam en adres, telefoon, Bel-Me-Niet-Meer, fax, algemeen e-mailadres, website.

Trends Top sector

Plaats sector

Plaats Top

Nacebel

Oprichtingsdatum

Import- en exportlanden

B2B/B2C indicatie

Score

Persoonlijke commentaar

Persoonlijke typering

Aantal vestigingen

Personeelsklasse

🔲 Afsluitdatum boekjaar

Paritair Comité

| Kerncijfers                                          | 0 |
|------------------------------------------------------|---|
| Kies kerncijfers om aan exportbestand toe te voegen. |   |
| Aantal werknemers (Aantal werknemers (VTE))          | • |
| Omzet (70)                                           | T |
| Investeringen (INV)                                  | ¥ |
| Winst (+), verlies (-) van het boekjaar (9904)       | ¥ |
| Kies een cijfer                                      | ¥ |
| Kies een cijfer                                      | ¥ |
| Kies een cijfer                                      | ¥ |
| Kies een cijfer                                      | ¥ |

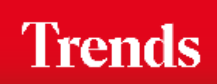

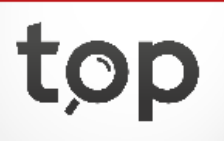

# GeoTop – Prospecten exporteren

Na bevestiging ontvangt u uw bestand meteen via mail. U betaalt via de voordelige credits die aan uw login gekoppeld zijn of via factuur.

#### Export gegevens Gebruiksvriendelijk en goedkoop

Hieronder staat een overzicht van het aantal records, de kostprijs om het bestand te exporteren en de manier waarop u ervoor kan betalen.

| Overzicht en kostprijs         | 0      |  |  |
|--------------------------------|--------|--|--|
| U heeft nog voldoende credits. |        |  |  |
| Aantal records:                | 660    |  |  |
| Beschikbare credits:           | 6.764  |  |  |
| Beschikbare credits na export  | 6.104  |  |  |
| Te betalen saldo:              | 0,00 € |  |  |

< Terug

Betalen met credits >

### Get started!

Trends Top login Kies uw formule op <u>trendstop.be/groei</u>

Eerst proberen? Neem een testlogin via trendstop.be/trial

# Trends top

### Assistentie

- Online chat
- info@trendstop.be
- 02 702 71 21

### Trends Business information — IN SEARCH FOR BUSINESS